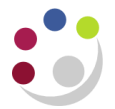

## Assets Additions Report (UFS)

This report details assets that have been added to the department's Fixed Asset Register within a specified time period.

When the department purchases an asset, irrespective of how it has been identified (i.e. flagged in iProcurement, Accounts Payable or by contacting Central Accounting directly), it will be added to the Fixed Asset Register.

As part of your month end tasks, you must run the report and verify the asset. To run the report you will need to do the following:

Navigate: Other  $\rightarrow$  Run  $\rightarrow$  Requests Click OK to Single Request

1. Click in to the name field and select Asset Additions Report (UFS) from the list of values.

| Reports                                               | ×           |
|-------------------------------------------------------|-------------|
| r: 12                                                 |             |
| Find %                                                |             |
| Name                                                  | Application |
| Asset Retirements Report                              | Assets      |
| Cost Detail Report                                    | Assets      |
| Cost Summary Report                                   | Assets      |
| Asset Additions Report (UFS)                          | CAPSA       |
| Asset Register Report (UFS)                           | CAPSA       |
| Departmental Fixed Asset Report (UFS) - XML Publisher | CAPSA       |
|                                                       |             |
|                                                       | Þ           |
| Eind QK Cancel                                        |             |

2. In the parameters screen you will need to populate the following:

| Parameters  |            |                         |       |      |
|-------------|------------|-------------------------|-------|------|
| Book        | СИ ВООК    | UNIVERSITY OF CAMBRIDGE |       |      |
| From Period | AUG-13     |                         |       |      |
| To Period   | SEP-13     |                         |       |      |
| Department  | AG Finance |                         |       |      |
|             | •          |                         |       |      |
|             |            | <u>OK</u>               | Clear | Help |

- Book: CU Book will default in when you click on the list of values.
- From Period and To Period: type in free text in correct date format or use list of values.
- **Department:** Enter your two letter department code.
- Click OK

3. Click on the **Options** button. This will allow you to choose whether you would like to print or just view the report.

| Print the Output To: |        |               | Style      | Landwide |                |   |
|----------------------|--------|---------------|------------|----------|----------------|---|
| Printer              | Copies | For Language  |            |          |                |   |
| noprint              | 0      | All languages |            |          |                |   |
|                      |        |               |            |          |                |   |
|                      |        |               |            |          |                |   |
| Ī                    |        |               |            |          |                | J |
|                      |        |               |            |          |                |   |
| Help                 |        |               | <u>ο</u> κ |          | <u>C</u> ancel |   |

- To print a copy change your printer name using the list of values and select the appropriate printer and change number of copies to 1
- If you only want to view on screen, leave copies as 0
- Click OK
- 4. Click Submit.
- 5. This will take you to the *Requests* screen. Here you will need to click on **Refresh Data** occasionally till the request has completed.

| 🗢 Requests      |                            |                      |           |        |                               |
|-----------------|----------------------------|----------------------|-----------|--------|-------------------------------|
| Refre           | esh Data                   | Find Requests        | 3         |        | Sub <u>m</u> it a New Request |
| Request ID      |                            | Parent               |           |        |                               |
|                 | Name                       |                      | Phase     | Status | Parameters                    |
| 13125108        | Asset Additions Report (UF |                      | Completed | Normal | CU BOOK, AUG-13, SEP-13, 📤    |
| Hold            | Request                    | View Detail <u>s</u> |           |        | View Output                   |
| ( <u>C</u> ance | l Request                  | Diagnostics          |           |        | View Log                      |

6. Click on View Output and this will open up your report.

## Actions to be taken

Once you have the report visible there are three key checks you are required to carry out:

- 1. Verify **Description** of asset ensuring it is clear and correct
- 2. Verify **Location** of the asset
- 3. Verify asset assigned to the correct Employee

If any of these details are incorrect, contact the Central Accounting helpdesk.

UFS\_FA@admin.cam.ac.uk or 01223 (7)66780

## Note: DO NOT under any circumstance try and change the GL Number

| AMBRIDGE UNIVE                                                                                                 | ERSITY                                                                                                    |                                                                                                    | Asset                                                                                                    | t Register F                                                                                      | Report (UFS)                                      | )                                                                                           | Repo                                                                                                    | rt Date:                                                                                                    | 20-MAR-2014 09:49                                                                                                    |
|----------------------------------------------------------------------------------------------------|----------------------------------------------------------------------------------------------------|----------------------------------------------------------------------------------------------------|----------------------------------------------------------------------------------------------------|---------------------------------------------------------------------------------------------------|---------------------------------------------------|---------------------------------------------------------------------------------------------|----------------------------------------------------------------------------------------------------|----------------------------------------------------------------------------------------------------|----------------------------------------------------------------------------------------------------|
| epartment: AG                                                                                                  | - Finance                                                                                                    |                                                                                                    | roi                                                                                                    | r Assets Bet                                                                                      | ween and                                          |                                                                                             |                                                                                                    | Page:                                                                                                    | 3 OI 1/                                                                                                    |
| -                                                                                                    |                                                                                                    |                                                                                                    |                                                                                                    |                                                                                                   |                                                   |                                                                                             |                                                                                                    |                                                                                                    |                                                                                                    |
| Asset Num<br>Tag Num                                                                                           | nber: 10548<br>nber:                                                                                                    |                                                                                                    | :                                                                                                    | Descriptic<br>Serial Numbe                                                                        | on: COLOUR<br>er:                                 | PRINTER                                                                                     |                                                                                                    |                                                                                                    |                                                                                                    |
| Categ                                                                                                    | gory: EQUIPMENT                                                                                                    | ASSETS.EXPENS                                                                                                    | SED_LOW_VALU                                                                                              | Manufacture                                                                                       | er:                                               |                                                                                             | То                                                                                                    | tal Units                                                                                                    | : 1                                                                                                    |
| Model Num<br>Owned or Lea                                                                                      | nber:<br>esed: Owned                                                                                                    |                                                                                                    | 1                                                                                                    | Property Typ<br>New or Use                                                                        | d: New                                            |                                                                                             | Prope                                                                                                    | rty Class                                                                                                    | · Vee                                                                                                    |
| Parent Asset                                                                                                   | No:                                                                                                    |                                                                                                    | Parent Asset                                                                                              | t Descriptio                                                                                      | on:                                               |                                                                                             | A                                                                                                    | sset Type                                                                                                    | : Expensed                                                                                                    |
|                                                                                                    |                                                                                                    |                                                                                                    |                                                                                                    |                                                                                                   |                                                   |                                                                                             |                                                                                                    |                                                                                                    |                                                                                                    |
| Invoice<br>Number                                                                                              | Invoice Lin<br>Numbe                                                                                                    | Description                                                                                                    | 1                                                                                                    |                                                                                                   | Vendor Numk                                       | ber Vendor Nam                                                                              | ne                                                                                                    |                                                                                                    | Purchase Order<br>Number                                                                                                    |
| 86692                                                                                                    | (                                                                                                    | Colour Prin                                                                                                    | nter                                                                                                    |                                                                                                   | 501                                               | 104 MISD                                                                                    |                                                                                                    |                                                                                                    |                                                                                                    |
|                                                                                                    |                                                                                                    |                                                                                                    |                                                                                                    |                                                                                                   | Months                                            | 3                                                                                           | Depreciate                                                                                                    |                                                                                                    |                                                                                                    |
|                                                                                                    | Date Placed                                                                                                    |                                                                                                    | l l                                                                                                    | Prorate                                                                                           | Deprn in<br>First Vi                              | n<br>Depreciate                                                                             | When Placed                                                                                                    | Deprn                                                                                                    | Date                                                                                                    |
| Rook                                                                                                    | In Service Dr                                                                                                    |                                                                                                    |                                                                                                    |                                                                                                   | F1136 11                                          | i pebieciare                                                                                | TH DELVICE                                                                                                    | Juaru                                                                                                    | Date                                                                                                    |
| Book<br>                                                                                                    | In Service Pr                                                                                                    | corate Convent                                                                                                    |                                                                                                    |                                                                                                   |                                                   |                                                                                             |                                                                                                    |                                                                                                    |                                                                                                    |
| Book<br><br>CU BOOK                                                                                            | In Service Pr<br>                                                                                                    | SE                                                                                                    |                                                                                                    | 01-JAN-2004                                                                                       | 7                                                 | 7 No                                                                                        | Yes                                                                                                    | 31-JA                                                                                                    | N-2004                                                                                                    |
| Book<br><br>CU BOOK                                                                                            | In Service Pr<br>                                                                                                    | SE                                                                                                    | Basic Adjusted                                                                                            | DI-JAN-2004                                                                                       |                                                   | 7 No                                                                                        | Yes                                                                                                    | 31-JA                                                                                                    | N-2004                                                                                                    |
| Book<br>CU BOOK<br>Book                                                                                        | In Service Pr<br>31-JAN-2004 BA<br>Depreciation<br>Method                                                                                                    | ISE<br>Life                                                                                                    | Basic Adjusted<br>Rate Rate                                                                               | <br>01-JAN-2004<br>1<br>=                                                                         | Ye                                                | 7 No<br>ear-To-Date<br>Production                                                           | Yes<br>Life-To-Dat                                                                                                    | 31-JA                                                                                                    | N-2004                                                                                                    |
| Book<br>CU BOOK<br>Book                                                                                        | In Service Pr<br>31-JAN-2004 BA<br>Depreciation<br>Method                                                                                                    | ISE<br>Life<br>Yr.Mo                                                                                                    | Basic Adjuste<br>Rate Rate<br>(%) (%)                                                                     | 01-JAN-2004<br>1<br>2<br>) Car                                                                    | Ye<br>Dacity                                      | 7 No<br>7 No<br>ear-To-Date<br>Production                                                   | Yes<br>Life-To-Dat<br>Productio                                                                                                    | 31-JA<br>ce Unit of<br>m Measure                                                                                                    | N-2004<br>Depreciate in<br>Last Year                                                                                                    |
| Book<br>CU BOOK<br>Book<br>CU BOOK                                                                             | In Service Pr<br>31-JAN-2004 BA<br>Depreciation<br>Method<br>STL                                                                                                    | ISE<br>Life<br>Yr.Mo<br>4.00                                                                                                    | Basic Adjuste<br>Rate Rate<br>(%) (%)                                                                     | 01-JAN-2004<br>1<br>2<br>) Car                                                                    | Ye<br>pacity                                      | 7 No<br>7 No<br>ear-To-Date<br>Production                                                   | Yes<br>Life-To-Dat<br>Productio                                                                                                    | 31-JA<br>e Unit of<br>Measure                                                                                                    | N-2004<br>Depreciate in<br>Last Year<br>Yes                                                                                                    |
| Book<br>CU BOOK<br>Book<br>CU BOOK                                                                             | In Service Pr<br>                                                                                                    | ILIFE<br>Yr.Mo<br>4.00                                                                                                    | Basic Adjusted<br>Rate Rate<br>(%) (%)                                                                    | 01-JAN-2004<br>1<br>2<br>) Car                                                                    | Ye<br>Dacity                                      | 7 No<br>ear-To-Date<br>Production                                                           | Yes<br>Life-To-Dat<br>Productio<br>Basis                                                                                                    | 31-JA<br>e Unit of<br>n Measure                                                                                                    | N-2004<br>Depreciate in<br>Last Year<br>Yes                                                                                                    |
| Book<br>CU BOOK<br>Book<br>CU BOOK                                                                             | In Service Pr<br>                                                                                                    | ISE<br>Life<br>Yr.Mo<br>Period                                                                                                    | Basic Adjusted<br>Rate Rate<br>(%) (%)<br>IIT(<br>Rate                                                    | 01-JAN-2004<br>1<br>9<br>0) Car                                                                   | ye<br>bacity                                      | 7 No<br>ear-To-Date<br>Production                                                           | Yes<br>Life-To-Dat<br>Productio<br>Basis<br>Reduction                                                                                         | 31-JA                                                                                                    | N-2004<br>Depreciate in<br>Last Year<br>Yes                                                                                                    |
| Book<br>CU BOOK<br>Book<br>CU BOOK<br>CU BOOK<br>Book                                                          | In Service Pr<br>                                                                                                    | ISE<br>Life<br>Yr.Mo<br>4.00<br>Period<br>Retired                                                                                                    | Basic Adjusted<br>Rate Rat<br>(%) (%)<br>III<br>Rat<br>(%)                                                | 01-JAN-2004<br>i<br>-<br>Car<br>-<br>-<br>-<br>-<br>-<br>-<br>-<br>-<br>-<br>-<br>-<br>-<br>-     | Ye<br>bacity<br>TC Amount                         | 7 No<br>ear-To-Date<br>Production<br>                                                       | Yes<br>Life-To-Dat<br>Productio<br>Basis<br>Reduction<br>asis Rate (%)                                                                        | 31-JA<br>e Unit of<br>n Measure<br>                                                                                                    | N-2004<br>Depreciate in<br>Last Year<br>Yes<br>Reduction                                                                                       |
| Book<br>CU BOOK<br>Book<br>CU BOOK<br>Book<br>CU BOOK                                                          | In Service Pr<br>31-JAN-2004 B2<br>Depreciation<br>Method<br>STL<br>Period<br>Reserved                                                                                      | I Life<br>Yr.Mo<br>Period<br>Retired<br>JUL-13                                                                                                    | Basic Adjustee<br>Rate Rata<br>(%) (%)<br>IT(<br>Rata<br>(%)                                              | 01-JAN-2004<br>1<br>2<br>) Car<br>                                                                | Ye<br>pacity<br>TC Amount                         | 7 No<br>ear-To-Date<br>Production<br>ITC Ba                                                 | Yes<br>Life-To-Dat<br>Productio<br>Basis<br>Reduction<br>asis Rate (%)                                                                        | 31-JA<br>ce Unit of<br>on Measure<br>                                                                                                    | N-2004<br>Depreciate in<br>Last Year<br>Yes<br>Reduction                                                                                       |
| Book<br>CU BOOK<br>Book<br>CU BOOK<br>Book<br>CU BOOK                                                          | In Service PT<br>31-JAN-2004 B2<br>Depreciation<br>Method<br>STL<br>Period<br>Reserved<br>Reserved<br>Revalua                                                               | ISE<br>ILIFE<br>Yr.Mo<br>A.00<br>Period<br>Retired<br>JUL-13                                                                                                    | Basic Adjustee<br>Rate Rata<br>(%) (%)<br>IT(<br>Rata<br>(%)                                              | D1-JAN-2004<br>1<br>) Car<br>                                                                     | Ye<br>Dacity<br>IC Amount                         | 7 No<br>ear-To-Date<br>Production<br>                                                       | Yes<br>Life-To-Dat<br>Productio<br>Basis<br>Reduction<br>asis Rate (%)                                                                        | 31-JA<br>e Unit of<br>n Measure<br>                                                                                                    | N-2004<br>Depreciate in<br>Last Year<br>Yes<br>Reduction                                                                                       |
| Book<br>CU BOOK<br>Book<br>CU BOOK<br>Book<br>CU BOOK<br>Book                                                  | In Service PT<br>31-JAN-2004 BP<br>Depreciation<br>Method<br>STL<br>Period<br>Reserved<br>Reserved<br>Revalua<br>Res                                                        | ISE<br>ILife<br>Yr.Mo<br>A.00<br>Period<br>Retired<br>JUL-13<br>stion<br>Herve Ceiling                                                                                                    | Sasic Adjuste<br>Rate Rata<br>(%) (%)<br>IT(<br>Rata<br>(%)<br>Name Ce                                    | D1-JAN-2004<br>i<br>Car<br>Car<br>III<br>III<br>III<br>III<br>III<br>III<br>III<br>I              | Ye<br>bacity<br>TC Amount<br>Bonus Rule           | 7 No<br>ear-To-Date<br>Production<br>IIC Ba<br>IIC Ba                                       | Yes<br>Life-To-Dat<br>Productio<br>Basis<br>Reduction<br>asis Rate (%)                                                                        | 31-JA<br>se Unit of<br>m Measure<br>Basis<br>Basis<br>Rate Adj<br>Factor                                                                                       | N-2004<br>Depreciate in<br>Last Year<br>Yes<br>Reduction<br>Original Cost                                                                      |
| Book<br>CU BOOK<br>Book<br>CU BOOK<br>Book<br>CU BOOK<br>Book<br>CU BOOK                                       | In Service Pr<br>31-JAN-2004 BA<br>Depreciation<br>Method<br>STL<br>Period<br>Reserved<br>Revalue<br>Res                                                                    | ISE<br>Life<br>Yr.Mo<br>                                                                                                    | Sasic Adjuste<br>Rate Rata<br>(\$) (\$)<br>IIT(<br>Rata<br>(\$)<br>Name Ce:                               | D1-JAN-2004<br>i<br>Car<br>                                                                       | Ye<br>pacity<br>C Amount<br>Bonus Rule            | 7 No<br>ear-To-Date<br>Froduction<br>ITC Ba                                                 | Yes<br>Life-To-Dat<br>Productio<br>Basis<br>Reduction<br>asis Rate (%)                                                                        | 31-JA<br>Se Unit of<br>Measure<br>Basis<br>Rate Adj<br>Factor<br>1.00                                                                                          | N-2004<br>Depreciate in<br>Last Year<br>Yes<br>Reduction<br>Original Cost<br>2,307.71                                                          |
| Book<br>CU BOOK<br>Book<br>CU BOOK<br>Book<br>CU BOOK<br>Book<br>CU BOOK<br>Book                               | In Service Pr<br>31-JAN-2004 BA<br>Depreciation<br>Method<br>STL<br>Period<br>Reserved<br>Revalue<br>Rez                                                                    | ISE<br>Life<br>Yr.Mo<br>                                                                                                    | Basic Adjuster<br>Rate Ratr<br>(%) (%)<br>IT(<br>Ratr<br>(%)<br>Name Ce<br>erable Cost 1                  | D1-JAN-2004                                                                                       | Ye<br>pacity<br>C Amount<br>Bonus Rule<br>Basis N | 7 No<br>ear-To-Date<br>Production<br>ITC Ba<br>ITC Ba<br>e Sal                              | Yes<br>Life-To-Dat<br>Productio<br>Basis<br>Reduction<br>asis Rate (%)<br>Lvage Value<br>0.00<br>Deprec                                       | 31-JA<br>See Unit of<br>m Measure<br>                                                                                                    | N-2004<br>Depreciate in<br>Last Year<br>Yes<br>Reduction<br>Original Cost<br>2,307.71<br>Year-To-Date<br>Depreciation                          |
| Book<br>CU BOOK<br>Book<br>CU BOOK<br>Book<br>CU BOOK<br>Book<br>CU BOOK<br>Book<br>CU BOOK                    | In Service Pr<br>31-JAN-2004 B2<br>Depreciation<br>Method<br>STL<br>Period<br>Reserved<br>Revalua<br>Rec<br>C                                                               | ISE<br>ILIGE<br>Yr.Mo<br>A.00<br>Period<br>Retired<br>JUL-13<br>Ation<br>herve Ceiling<br>0.00<br>Cost Recove                                                                                                    | Sasic Adjuster<br>Rate Ratr<br>(%) (%)<br>ITT<br>Ratr<br>(%)<br>Name Ce:<br>erable Cost 1<br>0.00         | D1-JAN-2004                                                                                       | C Amount<br>Bonus Rule<br>Basis 1<br>0.00         | 7 No<br>ear-To-Date<br>Production<br>ITC Ba<br>e Sal<br>Net Book Value                      | Yes<br>Life-To-Dat<br>Productio<br>Basis<br>Reduction<br>asis Rate (%)<br>Lvage Value<br>0.00<br>Deprece<br>R                                 | 31-JA<br>se Unit of<br>m Measure<br>Basis<br>Basis<br>Rate Adj<br>Factor<br>1.00<br>siation<br>leserve<br>0.1<br>0.1<br>0.1<br>0.1<br>0.1<br>0.1<br>0.1<br>0.1 | N-2004<br>Depreciate in<br>Last Year<br>Yes<br>Reduction<br>Original Cost<br>2,307.71<br>Year-To-Date<br>Depreciation<br>0.00                  |
| Book<br>CU BOOK<br>Book<br>CU BOOK<br>Book<br>CU BOOK<br>Book<br>CU BOOK<br>Book<br>CU BOOK<br>Book            | In Service Pr<br>31-JAN-2004 B2<br>Depreciation<br>Method<br>STL<br>Period<br>Reserved<br>Revalue<br>Rev<br>C<br>General Ledger                                             | Intervention of the second second sec | Basic Adjustee<br>Rate Rate<br>(%) (%)<br>IT(<br>Rate<br>(%)<br>Name Ce:<br>erable Cost 1<br>0.00<br>Loca | D1-JAN-2004<br>i<br>Car<br>Car<br>I I I I I I I I I I I I I I I I I I I                           | C Amount<br>Bonus Rule<br>Basis 1                 | 7 No<br>ear-To-Date<br>Production<br>IIC Ba<br>e Sal<br>Net Book Value<br>Employee          | Yes<br>Life-To-Dat<br>Productio<br>Basis<br>Reduction<br>asis Rate (%)<br>Lvage Value<br>0.00<br>Deprece<br>R<br>Num Employee                 | 31-JA<br>se Unit of<br>m Measure<br>Basis<br>Rate Adj<br>Factor<br>1.00<br>Siation<br>leserve                                                                  | N-2004<br>Depreciate in<br>Last Year<br>Yes<br>Reduction<br>Original Cost<br>2,307.71<br>Year-To-Date<br>Depreciation<br>0.00<br>Units         |
| Book<br>CU BOOK<br>Book<br>CU BOOK<br>Book<br>CU BOOK<br>Book<br>CU BOOK<br>Book<br>CU BOOK<br>Book<br>CU BOOK | In Service Pr<br>31-JAN-2004 B2<br>Depreciation<br>Method<br>STL<br>Period<br>Reserved<br>Revalue<br>Revalue<br>Revalue<br>Revalue<br>Revalue<br>Reserved<br>U.AG.0000.2222 | Intervention of the second second sec | Basic Adjustee<br>Rate Rat<br>(%) (%)<br>IT(<br>Rat<br>(%)<br>Name Ce:<br>erable Cost 1<br>0.00<br>Loci   | D1-JAN-2004<br>d<br>) Car<br>) Car<br>) II<br>iling Type<br>Depreciable<br>ation<br>2. FIRST.ROOM | C Amount<br>Bonus Rule<br>Basis 1<br>0.00         | 7 No<br>ear-To-Date<br>Production<br>IIC Ba<br>e Sal<br>Net Book Value<br>Employee<br>10090 | Yes<br>Life-To-Dat<br>Productio<br>Basis<br>Reduction<br>asis Rate (%)<br>Lvage Value<br>0.00<br>Deprece<br>R<br>Num Employee<br>372 SHELDON, | 31-JA<br>se Unit of<br>on Measure<br>                                                                                                    | N-2004<br>Depreciate in<br>Last Year<br>Yes<br>Reduction<br>Original Cost<br>2,307.71<br>Year-To-Date<br>Depreciation<br>0.00<br>Units<br>1.00 |